## 1. Click to start the software BT 2021\_R7

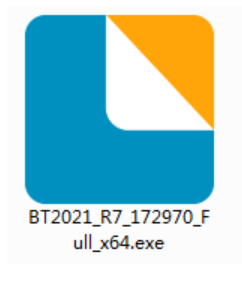

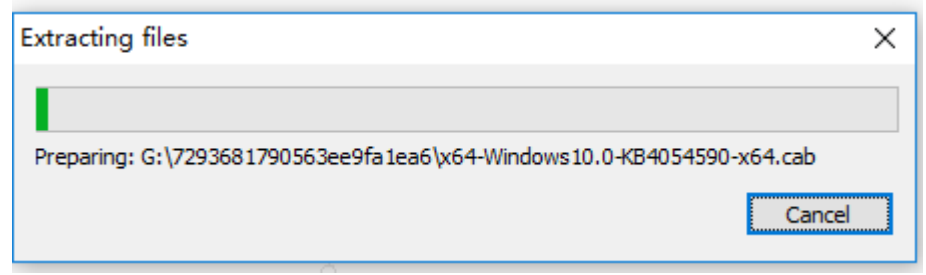

## 2. Select the two options below

| BarTender Setup<br>BarTender<br>By SEAGULL SCI                                                    |                    | 2021               | ×              |
|---------------------------------------------------------------------------------------------------|--------------------|--------------------|----------------|
| Welcome to BarTender 2021 R7<br>Select the options that you want, and then click Install to get s | started with the m | ost trusted softwa | re for labels, |
| SAL SAL SAL SAL SAL SAL SAL SAL SAL SAL                                                           |                    |                    |                |
| S*                                                                                                |                    |                    | 31300          |
|                                                                                                   |                    |                    |                |
| I accept the terms of the License Agreement                                                       |                    |                    |                |
| Specify advanced installation options                                                             |                    |                    |                |
|                                                                                                   | < <u>B</u> ack     | <u>N</u> ext >     | Cancel         |

3. Cancel the option what the arrow points to

| BarTen          | der Setup                                                                                                    | Robert × |
|-----------------|----------------------------------------------------------------------------------------------------|----------|
| Advar           | nced Installation Options                                                                                             |          |
| Install:        | S.C.                                                                                                    |          |
| BarTe           | nder                                                                                                    |          |
| Inclu           | es all features except web and mobile printing. Recommended for new users.                                            |          |
| O BarTe         | nder with Print Portal                                                                                                |          |
| Print           | Portal allows users to initiate print jobs from a web browser. (Requires IIS)                                         |          |
| C Licen         | sing Service and Administration Console Only                                                                          |          |
| Instal          | Is only the BarTender licensing service and Administration Console.                                                   |          |
| 🗹 Add           | Microsoft SQL Server Express                                                                                          |          |
| This i<br>confi | s used by the BarTender System Database. You should leave this enabled unless you ha<br>gured a centralized database. | ive      |
| Install to:     | C:\Program Files\Seagull\BarTender 2021                                                                               | Browse   |
|                 |                                                                                                    |          |
|                 | < Back Install                                                                                                    | Cancel   |

4. Click 'install' to continue the installation.

| 🖟 BarTender Setup | )                                             |                                | 30 <sup>96</sup>    | ×      |
|-------------------|-----------------------------------------------|--------------------------------|---------------------|--------|
| 1122              | Bar                                           |                                | • 2021              |        |
| Please wai        | ing BarTender<br>t while the Setup Wizard in: | stalls BarTender. This may tal | ke several minutes. | See.   |
| Status:           | Extracting files from arch                    | hive                           |                     |        |
|                   |                                               |                                |                     |        |
|                   |                                               | S S S S                        | ack Install         | Cancel |

## 5. Select 'finish' as the following display.

| BarTender Setup                                                                 |        | ×      |
|---------------------------------------------------------------------------------|--------|--------|
| Installation Complete                                                           |        |        |
| Congratulations, you have successfully installed BarTender.                     |        |        |
| The next step is to activate your license.                                      |        |        |
| When you click Finish the BarTender Licensing Wizard will automatically launch. |        |        |
|                                                                                 |        |        |
|                                                                                 |        |        |
|                                                                                 |        |        |
|                                                                                 |        |        |
|                                                                                 |        |        |
|                                                                                 |        |        |
|                                                                                 |        |        |
|                                                                                 | < Back | Finish |

6. Select the option 'Activate a New License' and click 'Next'.

| one of the licenses found on | your network. If the o | ne you want | isn't listed, you can search             | for it or activate a new |
|------------------------------|------------------------|-------------|------------------------------------------|--------------------------|
|                              |                        |             |                                          | Refresh                  |
| License                      | Edition                | Printers    | Server                                   |                          |
| Z0S6-PFS5-2KSK-YBW0          | UltraLite              | 5           | NO-4259                                  |                          |
| Z0S6-PFS5-2KSK-YBW0          | UltraLite              | 5           | IT-FO-0029                               |                          |
|                              |                        |             |                                          |                          |
|                              |                        |             |                                          |                          |
|                              |                        |             |                                          |                          |
|                              |                        |             |                                          |                          |
| Search for Existing Lice     | ense                   |             | al la la la la la la la la la la la la l |                          |
| A official and Marcolland    |                        |             |                                          |                          |

7. Input the key code: ZOS6PFS52KSKYBWO and click 'NEXT' to continue activating the software.

|                                                                                                    | ×     |
|----------------------------------------------------------------------------------------------------|-------|
| Activate New License or Find an Existing License<br>Activate a new license for BarTender to use.                                                                    |       |
| Creoc.                                                                                                    |       |
| To activate a new license, enter your product key code (PKC):<br>ZOS6 - PFS5 - ZKSK - YBWO<br>Or, dick one of the following options:<br>Search for Existing License | Chaos |
| Start Transford And Transford                                                                                                    |       |

8. Click 'Next' as the following display

| 🔍 BarTender Licensin                           | g Wizard                                           |                            | ×          |
|------------------------------------------------|----------------------------------------------------|----------------------------|------------|
| Select BarTender Lice<br>The selected server w | Insing Server<br>Ill manage the activated license. | 101 <sup>2</sup><br>A7-118 | C          |
|                                                |                                                    |                            |            |
|                                                |                                                    |                            | ກົ         |
| Select a Lie                                   | censing Server                                     |                            | 12000      |
| FO-0009                                        | (10.10.130.57:5160)                                | ∨ Refresh                  | Clark.     |
| O Specify a L                                  | icensing Server                                    |                            | <b>9</b> 1 |
| Server:                                        |                                                    |                            |            |
| Server .                                       | Example: MyServerName or 192, 168, 1, 1            | 01                         |            |
| Port                                           | 5160                                               | Check.                     |            |
| -03 <sup>1</sup>                               | VANJ ¥                                             | Checkin                    |            |
|                                                |                                                    |                            |            |
|                                                |                                                    |                            |            |
|                                                | < Back Next                                        | t > Cancel                 | Help       |
|                                                | 5                                                  |                            |            |
|                                                |                                                    |                            |            |
| BarTender Licens                               | ing Wizard                                         |                            | ×          |
| Activation Policios                            |                                                    | 7001                       | antes      |
| You may wish to lea                            | arn more about our Activation Policies bef         | ore you -1/18              | 1          |
| activate.                                      |                                                    |                            | 8          |
| Activation FAQ                                 | ]                                                  |                            |            |
|                                                |                                                    |                            |            |
|                                                |                                                    |                            |            |
|                                                |                                                    |                            |            |
|                                                |                                                    |                            |            |
|                                                |                                                    |                            |            |
|                                                |                                                    |                            |            |
|                                                |                                                    |                            |            |
|                                                |                                                    |                            |            |
|                                                |                                                    |                            |            |
|                                                |                                                    |                            |            |
|                                                |                                                    |                            |            |
|                                                |                                                    |                            |            |
|                                                |                                                    |                            |            |
|                                                | < Back 1                                           | Vext > Cancel              | Help       |

9. Click 'Next' after the activation successful screen is displayed

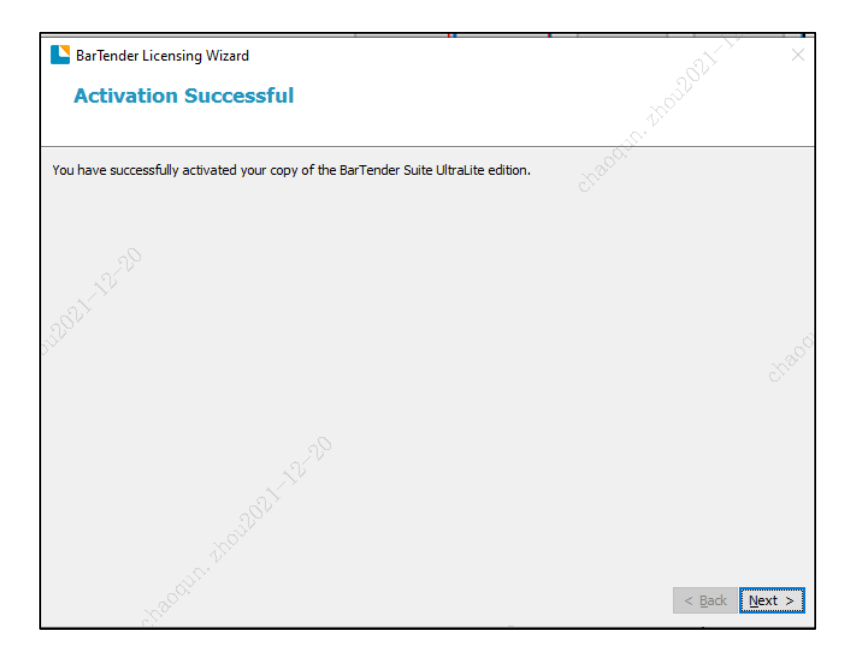

## 10. Click 'Skip' as the following screen is displayed

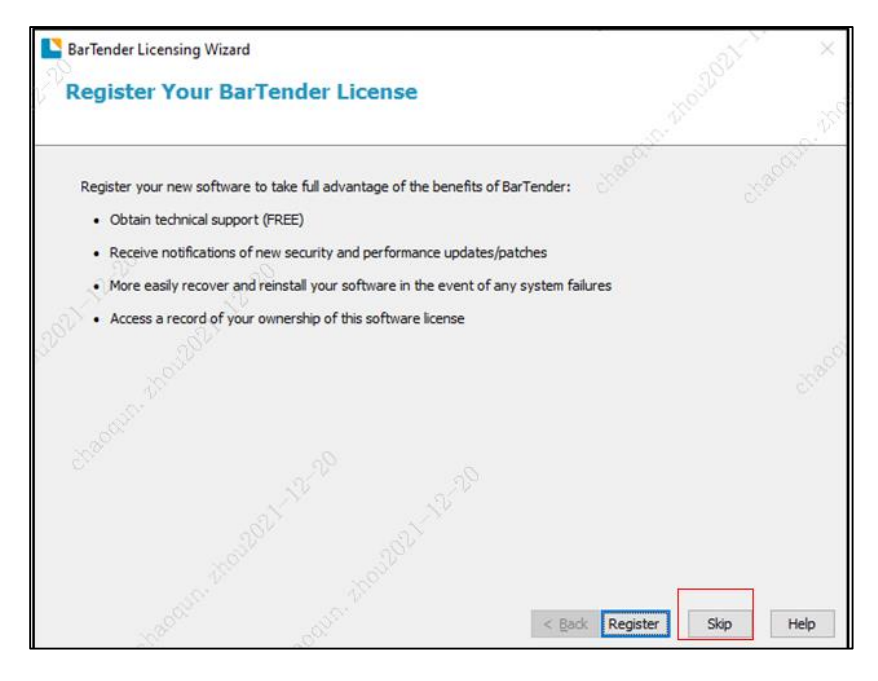

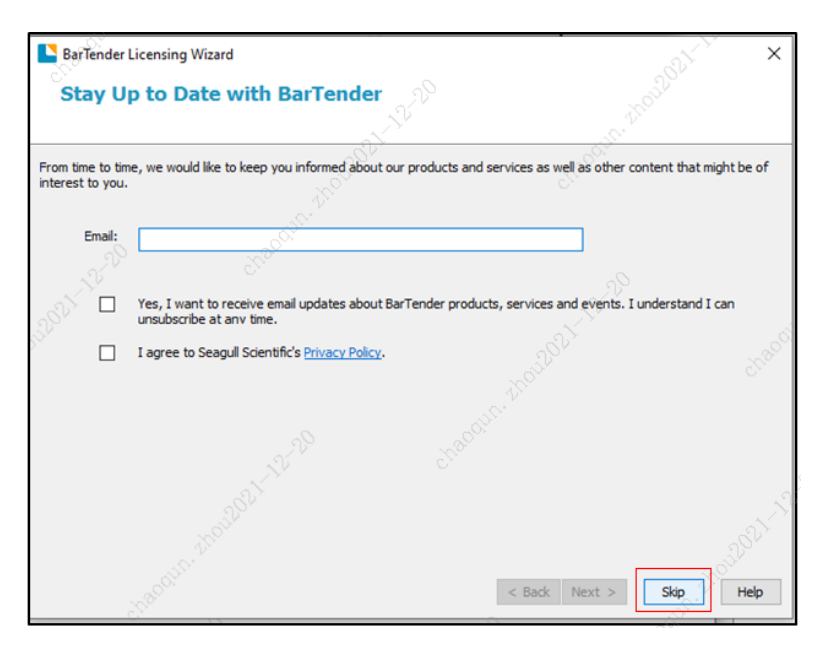

11. Finally, click 'Finish' to finish installation.

| BarTender Licensing Wizard                                                                                      | AL X          |
|----------------------------------------------------------------------------------------------------|---------------|
| Activation Successful                                                                                           |               |
|                                                                                                    |               |
| You can now start using BarTender.                                                                              |               |
|                                                                                                    |               |
| 39                                                                                                    |               |
| N. W.                                                                                                    |               |
| 384                                                                                                    |               |
|                                                                                                    |               |
|                                                                                                    |               |
| 22                                                                                                    |               |
| at the second second second second second second second second second second second second second second second |               |
| anoile and anoile                                                                                               |               |
| _610.                                                                                                    |               |
| N80                                                                                                    | < Back Finish |

12. Begin to use the software 'Bartender Designer' on your computer.

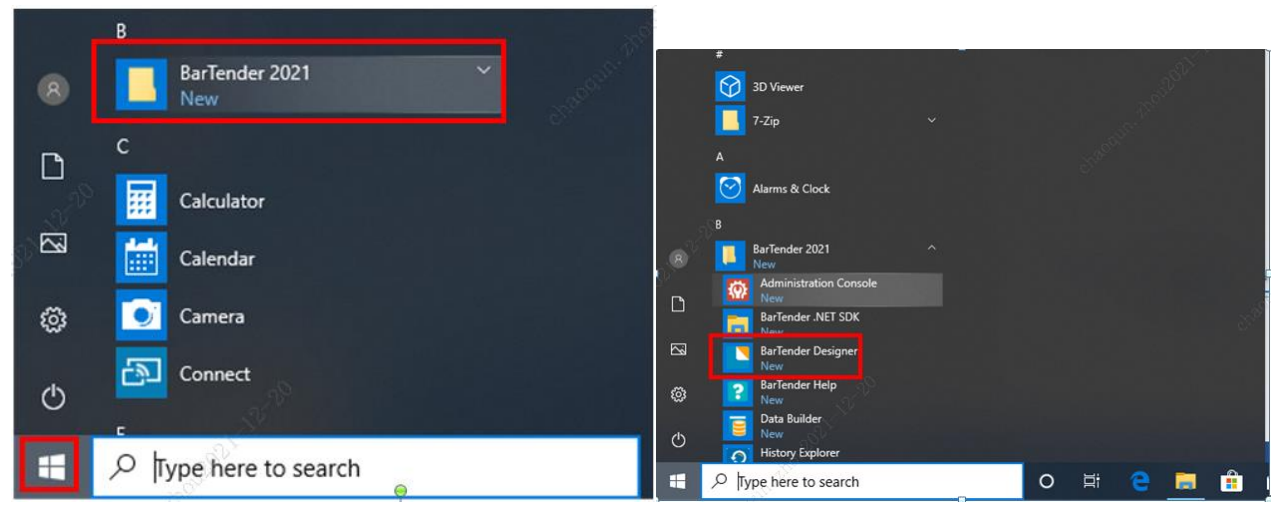